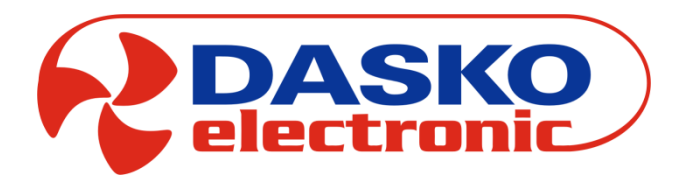

DEN16-C

Panel DEN16-C sterowania centralą wentylacyjną i rekuperacyjną

Instrukcja obsługi użytkownika (v.1.5)

# SPIS TREŚCI

| 1. Panel s | l sterujący DEN16-C                       |   |
|------------|-------------------------------------------|---|
| 1.1. (     | . Obsługa                                 |   |
| 1.2.       | . Najważniejsze funkcje użytkowe          | 4 |
| :          | 1.2.1. Ekrany menu uproszczonego          | 5 |
| I          | Ekran menu uproszczonego 1                | 5 |
| I          | Ekran menu uproszczonego 2                | 5 |
| I          | Ekran menu uproszczonego 3                | 5 |
| I          | Ekran menu uproszczonego 4                | 6 |
| I          | Ekran menu uproszczonego 5                | 6 |
| I          | Ekran menu uproszczonego 6                | 6 |
| :          | 1.2.2. Odczyt stanu układu/odczyt alarmów | 7 |
| :          | 1.2.3. Odczyt temperatur                  |   |
| :          | 1.2.4. Wybór trybu pracy                  | 9 |
| :          | 1.2.5. Zmiana prędkości wentylatorów      | 9 |
| :          | 1.2.6. Zmiana zadanej temperatury         | 9 |
| :          | 1.2.7. Ustawienie kalendarza              |   |
| :          | 1.2.8. Funkcja szybkiego przewietrzania   |   |
| :          | 1.2.9. Czas i język                       |   |
| :          | 1.2.10. Przywracanie ustawień domyślnych  |   |
| 2. Notatk  | tki                                       |   |

## 1. Panel sterujący DEN16-C

|    | PASKO                                  |        |  |
|----|----------------------------------------|--------|--|
|    | Cz 21:00 Off<br>Tz=17.2°<br>Tref=21.5° |        |  |
| CE | DEN16-C                                | OK ESC |  |

## 1.1. Obsługa

ZAŁĄCZENIE UKŁADU – naciśnięcie przycisku OK i przytrzymanie przez 2s WYŁĄCZENIE UKŁADU – naciśnięcie przycisku ESC i przytrzymanie przez 2s

Poruszanie się po menu:

Aktywna linia menu jest oznaczana symbolami w zależności od możliwości edycyjnych znajdującego się tam parametru.

Symbol • informuje o możliwości zmiany parametru w aktywnej linii menu

Symbol  $\circ$  informuje o braku możliwości zmiany – parametr tylko do podglądu

Symbol ► informuje, że w miejscu aktywnej linii znajduje się menu zagnieżdżone

Symbol 🖞 informuje, że w miejscu aktywnej linii znajduje się zablokowane menu zagnieżdżone lub niedostępny parametr. GÓRA – przewijanie aktywnej linii menu do góry

DÓŁ – przewijanie aktywnej linii menu w dół

PRAWO – niższy poziom menu

LEWO – wyższy poziom menu

OK – wejście w tryb edycji parametru / wyjście z trybu edycji z zatwierdzeniem zmian

ESC – powrót do ekranu STANDBY / wyjście z trybu edycji z cofnięciem zmian

Poruszanie się po menu uproszczonym: PRAWO / LEWO – przewijanie menu w prawo / lewo

## 1.2. Najważniejsze funkcje użytkowe

- 1. Opis ekranów menu uproszczonego.
  - EKRANY MENU UPROSZCZONEGO (patrz strona 5, punkt 1.2.1.)
- 2. Odczyt stanu układu/odczyt alarmów.
  - EKRAN GŁÓWNY, EKRAN GŁÓWNY -> MENU GŁÓWNE -> ALARMY (patrz strona 7, punkt 1.2.2.)
- 3. Odczyt temperatur.
  - EKRAN GŁÓWNY -> MENU GŁÓWNE -> WEJŚCIA -> CZUJNIKI (patrz strona 8, punkt 1.2.3.)
- 4. <u>Wybór trybu pracy.</u>
  - EKRAN GŁÓWNY -> MENU GŁÓWNE -> TRYB PRACY (patrz strona 9, punkt 1.2.4.)

#### 5. Zmiana prędkości wentylatorów.

EKRAN GŁÓWNY -> MENU GŁÓWNE -> TRYB PRACY -> Ust.MANUAL (patrz strona 9, punkt 1.2.5.)

#### 6. Zmiana zadanej temperatury.

EKRAN GŁÓWNY -> MENU GŁÓWNE -> TRYB PRACY -> Ust.MANUAL (patrz strona 9, punkt 1.2.6.)

#### 7. <u>Ustawianie kalendarza.</u>

- EKRAN GŁÓWNY -> MENU GŁÓWNE -> TRYB PRACY -> Ust.STREFA (patrz strona 10, punkt 1.2.7.)
- 8. Funkcja szybkiego przewietrzania.
  - EKRAN GŁÓWNY -> MENU GŁÓWNE -> TRYB PRACY -> Ust.MAX (patrz strona 11, punkt 1.2.8.)

#### 9. Ustawianie czasu i wybór języka.

EKRAN GŁÓWNY -> MENU GŁÓWNE -> CZAS&JEZYK (patrz strona 11, punkt 1.2.9.)

#### 10. Przywracanie ustawień domyślnych.

EKRAN GŁÓWNY -> MENU GŁÓWNE -> PRZYWR.UST. (patrz strona 11, punkt 1.2.10.)

#### 1.2.1. Ekrany menu uproszczonego

Po uruchomieniu panelu wyświetlany jest poniższy ekran menu uproszczonego. Zawiera on informacje na temat stanu załączenia układu oraz wartości temperatury odczytywanej z czujnika referencyjnego. Jeżeli sterownik jest w stanie wyłączonym, wyświetlacz nie jest podświetlony, w stanie włączonym wyświetlacz podświetlony jest na żółto (po pewnym czasie bez przyciśnięcia przycisku ekran wygasza się). Stan alarmowy sygnalizowany jest podświetleniem czerwonym.

Włączenie układu odbywa się poprzez naciśnięcie i przytrzymanie przycisku OK przez około 2 sekundy. Wyłączenie natomiast następuje po przytrzymaniu przycisku ESC. Przewijanie ekranów menu uproszczonego w lewo / prawo realizowane jest przyciskami LEWO / PRAWO. Przyciski GÓRA / DÓŁ służą do edycji wyświetlanego parametru przy czym zmiany następują bez zatwierdzania przyciskiem OK.

Wszystkie parametry w menu uproszczonym są również dostępne z poziomu menu głównego i opisane są dokładniej w kolejnych punktach niniejszej instrukcji.

#### Ekran menu uproszczonego 1

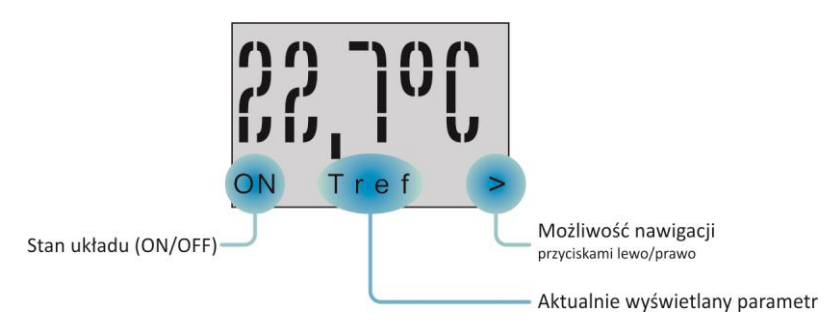

[Tref] – aktualna wartość temperatury odczytywanej z czujnika referencyjnego
 [ON/OFF] – włączenie / wyłączenie centrali jest możliwe na tym ekranie przez przytrzymanie przycisku OK / ESC przez 2 sekundy

#### Ekran menu uproszczonego 2

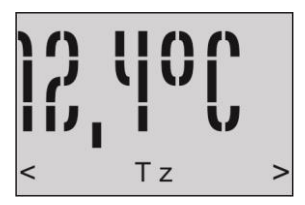

[Tz] – aktualna wartość temperatury odczytywanej z czujnika zewnętrznego

#### Ekran menu uproszczonego 3

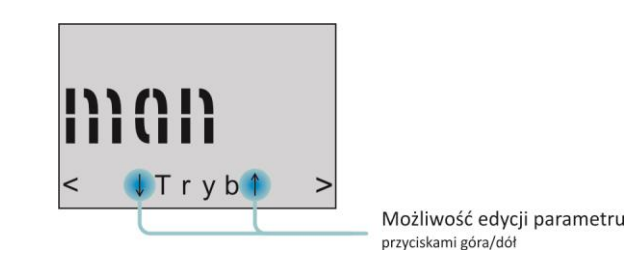

[Tryb] – {MANUAL, MAX, 1d, 2d+5d, 7d} – aktualnie wybrany tryb pracy

#### Ekran menu uproszczonego 4

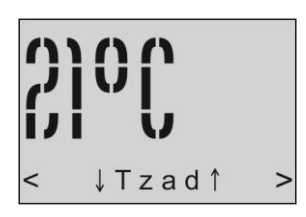

[Tzad] – aktualnie zadana temperatura – parametr edytowalny jedynie w trybie manualnym

#### Ekran menu uproszczonego 5

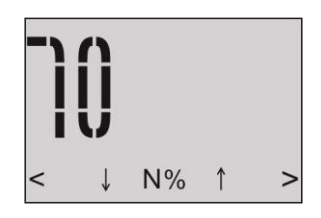

**[N%]** – aktualna nastawa wentylatora nawiewu – parametr edytowalny jedynie w trybie manualnym, zmiana co 10% pomiędzy zdefiniowaną w ustawieniach zaawansowanych wartością minimalną a maksymalną.

#### Ekran menu uproszczonego 6

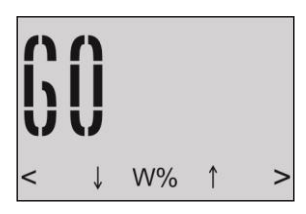

**[W%]** – aktualna nastawa wentylatora wywiewu – parametr edytowalny jedynie w trybie manualnym, zmiana co 10% pomiędzy zdefiniowaną w ustawieniach zaawansowanych wartością minimalną a maksymalną

## 1.2.2. Odczyt stanu układu/odczyt alarmów

Po naciśnięciu przycisku strzałki w prawo na ekranie menu uproszczonego 6 wyświetlony zostanie EKRAN GŁÓWNY widoczny na rysunku poniżej. Na ekranie tym wyświetlany jest m.in. tryb, w którym aktualnie pracuje centrala, temperatura zewnętrzna, zadana, referencyjna, prędkość wentylatorów, stan pracy układu oraz wystą-pienie ewentualnego alarmu. Z poniższego ekranu można przejść do MENU GŁÓWNEGO. Stan, w jakim znajduje się układ oraz wystąpienie ewentualnych alarmów widoczny jest na EKRANIE GŁÓWNYM. Parametr STAN określa stan układu, parametr ALARM informuje o ewentualnym zaistniałym alarmie.

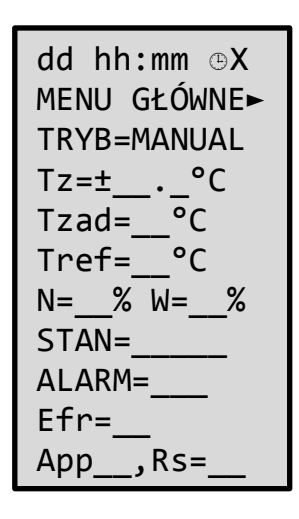

[dd] – aktualny dzień

[hh:mm] – aktualny czas

 $[\textcircled{X}] - {X=1|2|3|4} -$ sygnalizacja pracy w trybie programatora tygodniowego oraz strefa kalendarza, w której aktualnie pracuje sterownik

[TRYB] – {MANUAL, MAX, 1d, 2d+5d, 7d} – aktualnie wybrany tryb pracy

[Tz] – aktualna wartość temperatury zewnętrznej

[Tzad] – aktualnie zadana temperatura

[Tref] – aktualna wartość temperatury odczytywanej z czujnika wiodącego (referencyjnego)

[N=, W=] – aktualna prędkość wentylatorów nawiewu i wywiewu

[STAN] – aktualny stan pracy układu:

{STOP} - układ zatrzymany

{INIT} – otwieranie przepustnic

{WORK} – normalna praca

{RPRT} – normalna praca, zadziałanie zabezpieczenia przeciwoblodzeniowego wymiennika

{WOUT} – wybieg wentylatorów po skończonej pracy

{AST} – sygnalizacja zadziałania funkcji AUTO STOP

[ALARM] – aktualny stan alarmów układu – patrz menu ALARMY.

[App\_] – informacja o aktualnie wybranej aplikacji

[Rs] – informacja o wybranym do sterowania czujniku wiodącym (referencyjnym)

W celu uzyskania dokładniejszej informacji na temat alarmów należy przejść do ekranu ALARMY, który jest widoczny poniżej. W celu przejścia na poniższy ekran należy wybrać: EKRAN GŁÓWNY -> MENU GŁÓWNE -> ALARMY.

| /ALARMY |   |
|---------|---|
| FILTRY  | ► |
| RESET=_ |   |
| AL =    |   |
| ALØ=    |   |
| AL1=    |   |
| AL2=    |   |
| AL3=    |   |
| AL4=    |   |
| AL5=    |   |
| AL6=    |   |
| AL7=    |   |

**[RESET]** – {0|1} – zmiana stanu na 0 umożliwia skasowanie alarmów. Jeżeli dany stan alarmowy został skonfigurowany, jako niewymagający kasowania, komunikat zniknie automatycznie po ustąpieniu alarmu. Skasowanie komunikatu wymaga wcześniejszego ustąpienia stanu alarmowego.

[AL] – aktualny stan alarmów wewnętrznych układu:

- {COM} brak komunikacji pomiędzy panelem DEN16-C, a sterownikiem Unibox
- {FLT} zbiorczy alarm filtrów nawiewu i wywiewu wywołany przekroczeniem czasu pracy (patrz menu Filtry)

[ALO-AL7] – aktualny stan alarmów zewnętrznych układu:

- {OK} brak alarmów
- {FRS} alarm przeciwzamrożeniowy
- {FLT} zbiorczy alarm presostatów filtrów nawiewu i wywiewu
- {!HE} alarm nagrzewnicy elektrycznej
- {POZ} alarm przeciwpożarowy
- {VNP} zbyt niski spręż wentylatora nawiewu (ew. nawiewu i wywiewu)
- {VAL} alarm TK/falownika wentylatora nawiewu/wywiewu
- {LoP} sygnał przetwornika niskiego ciśnienia sprężarki pompy ciepła
- {HiP} sygnał przetwornika wysokiego ciśnienia sprężarki pompy ciepła
- {SAL} alarm sprężarki pompy ciepła

#### 1.2.3. Odczyt temperatur

Aktualne temperatury powietrza poszczególnych czujników wyświetlane są na ekranie CZUJNIKI, aby wyświetlić ten ekran należy przejść: EKRAN GŁÓWNY -> MENU GŁÓWNE -> WEJŚCIA -> CZUJNIKI

| //CZUJNIKI |  |
|------------|--|
| Tz =±°C    |  |
| Tn =±°C    |  |
| Tn2=±°C    |  |
| Tp =±°C    |  |
| Tw =±°C    |  |
| Tr =±°C    |  |

[Tz] – aktualna temperatura zewnętrzna

[Tn] – aktualna temperatura powietrza nawiewu za wymiennikiem przeciwprądowym

[Tn2] – aktualna temperatura powietrza nawiewu za nagrzewnicą wtórną

[Tp] – aktualna temperatura powietrza odczytywana z czujnika umieszczonego w panelu DEN16-C

[Tw] – aktualna temperatura powietrza wywiewanego z pomieszczeń[Tr] – aktualna temperatura powietrza za odzyskiem na wyrzutni

## 1.2.4. Wybór trybu pracy

Użytkownik ma do wyboru trzy tryby pracy, które może wybrać na ekranie TRYB PRACY za pomocą parametru TRYB. Ekran ten posiada trzy podmenu poszczególnych trybów. W celu przejścia na poniższy ekran należy wybrać: EKRAN GŁÓWNY -> MENU GŁÓWNE -> TRYB PRACY

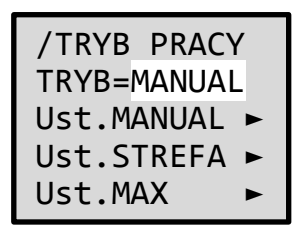

[TRYB] – parametr umożliwia wybranie pożądanego trybu pracy:

{MANUAL} – praca w trybie ręcznym, wszystkie parametry pracy ustalane przez obsługę
 {MAX} – załączenie pracy na czas FW, prędkość wentylatorów zadana na poziomie MAX, po upływie zadanego czasu powrót do pracy w poprzednio wybranym trybie
 {1d} – praca w trybie automatycznym – indywidualne ustawienia dla każdego dnia tygodnia

{2d+5d} – praca w trybie automatycznym – osobne ustawienia dla dni PN-PT oraz osobne dla SO-ND

{7d} – praca w trybie automatycznym – wspólne ustawienia dla dni PN-ND

## 1.2.5. Zmiana prędkości wentylatorów

Ekran umożliwia ustawienie wartości sterowania wentylatorów nawiewu (N) i wywiewu (W). Działanie układu zgodnie z ustawioną prędkością wentylatorów możliwe jest po wybraniu trybu pracy MANUAL (patrz punkt 1.2.4.). W celu przejścia na poniższy ekran należy wybrać: EKRAN GŁÓWNY -> MENU GŁÓWNE -> TRYB PRACY -> Ust.MANUAL

**[N]** – ustawienie wartości sterowania wentylatora nawiewu

[W] – ustawienie wartości sterowania wentylatora wywiewu

## 1.2.6. Zmiana zadanej temperatury

Ekran umożliwia ustawienie temperatury zadanej (Tzad). Działanie układu zgodnie z ustawioną temperaturą zadaną możliwe jest po wybraniu trybu pracy MANUAL (patrz punkt 1.2.4.). W celu przejścia na poniższy ekran należy wybrać: EKRAN GŁÓWNY -> MENU GŁÓWNE -> TRYB PRACY -> Ust.MANUAL

| //Ust.MANUAL |       |   |  |  |  |  |
|--------------|-------|---|--|--|--|--|
| N=           | _% W= | % |  |  |  |  |
| Tza          | d=°   | С |  |  |  |  |

[Tzad] – temperatura zadana w trybie MANUAL

## 1.2.7. Ustawienie kalendarza

Poniższe ekrany umożliwiają ustawienie parametrów pracy centrali w trybie STREFA. Menu umożliwia ustawienie parametrów związanych z daną strefą, m.in. wybór dnia tygodnia według wybranego programu (patrz punkt 1.2.4.), ustawienie temperatury zadanej w danej strefie, ustawienie wartości sterowania wentylatorów, ustawienie godziny zakończenia danej strefy, ustawienie załączania/wyłączania układu. W celu przejścia na poniższy ekran należy wybrać: EKRAN GŁÓWNY -> MENU GŁÓWNE -> TRYB PRACY -> Ust.STREFA

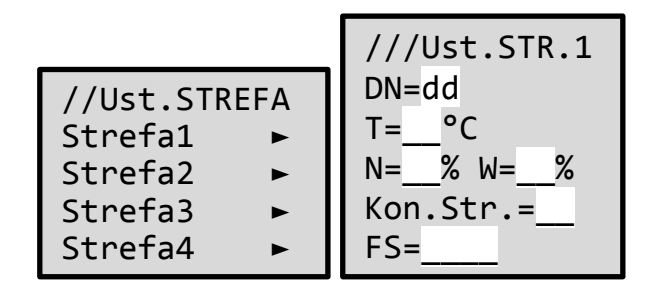

[Dn] – wybór dnia tygodnia, którego strefy będą programowane

{PN, WT, ... , ND} – ustawienia dla wybranego dnia tygodnia programu 1d

- {5d} ustawienia dla dni PN-PT programu 2d+5d
- **{2d}** ustawienia dla dni SO-ND programu 2d+5d
- {7d} ustawienia dla dni PN-ND programu 7d
- [T] ustawienie temperatury zadanej w danej strefie

[N] – ustawienie wartości sterowania wentylatora nawiewu

[W] – ustawienie wartości sterowania wentylatora wywiewu

[Kon.Str.] – godzina zakończenia trwania danej strefy

[FS] – ustawienie załączenia/wyłączenia układu w danej strefie:

**{STOP}** – układ zatrzymany

{RUN} – układ pracuje

Poniższy wykres obrazuje zakresy poszczególnych stref czasowych na przykładzie dwóch dni.

| Strefa1 | Stret | fa2  | Strefa3 | Strefa4 | Strefa1 | Strefa | 2 Str | efa3 Stre     | efa4 🛛 S | trefa1 |
|---------|-------|------|---------|---------|---------|--------|-------|---------------|----------|--------|
| N1,W1   |       |      |         |         | N1,W1   |        |       |               |          | N1,W1  |
| T1      | N2,   | W2   | N3,W3   | N4,W4   | T1      | N2,W2  | 2 N3  | ,W3 N4        | ,W4      | T1     |
|         | I T   | 2    | T3      | T4 I    |         | T2     | 1 1   | [3 <b>I</b> ] | 4        |        |
|         |       |      |         |         |         |        |       |               |          |        |
| Pn      | KS1   | Ks2  | KS      | 3 KS    | S4 Wt   | KS1    | KS2   | KS3           | KS4      | Śr     |
| 00:00   | 03:00 | 6:00 | 14:0    | 20:     | 00:00   | 06:00  | 12:00 | 16:00         | 21:00    | 00:00  |

## 1.2.8. Funkcja szybkiego przewietrzania

Ekran Ust.MAX umożliwia ustawienie parametrów związanych z funkcją szybkiego przewietrzania. Na ekranie można edytować takie parametry jak: czas trwania funkcji szybkiego przewietrzania, wartości sterowania wentylatorami oraz wyświetlany jest czas pozostały do końca funkcji szybkiego przewietrzania. W celu przejścia na poniższy ekran należy wybrać: EKRAN GŁÓWNY -> MENU GŁÓWNE -> TRYB PRACY -> Ust.MAX

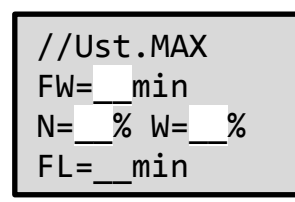

**[FW]** – funkcja szybkiego przewietrzania: pozwala na uruchomienie niezależnie od kalendarza wentylatorów w trybie MAX na ustalony czas {1min-5h}, po upłynięciu, którego układ wraca do pracy wg ustawień STREFA/MANUAL (w zależności od poprzednio wybranego trybu)

[N] – ustawienie wartości sterowania wentylatora nawiewu w trybie MAX

[W] – ustawienie wartości sterowania wentylatora wywiewu w trybie MAX

[FL] – aktualny czas pozostały do zakończenia funkcji szybkiego przewietrzania

## 1.2.9. Czas i język

W celu zmiany aktualnego czasu lub wyboru języka należy przejść na ekran CZAS&JEZYK. W celu przejścia na poniższy ekran należy wybrać: EKRAN GŁÓWNY -> MENU GŁÓWNE -> CZAS&JEZYK

```
/CZAS&JĘZYK
Dzień:___
Godz:hh-mm
Lang=___
```

[Dzień] – ustawianie aktualnego dnia tygodnia [Godz] – ustawianie aktualnego czasu [Lang] – {PL|ANG|ITA|DEU} – wybór języka

## 1.2.10. Przywracanie ustawień domyślnych

W celu przywrócenia ustawień domyślnych należy przejść na poniższy ekran wybierając: EKRAN GŁÓWNY -> MENU GŁÓWNE -> PRZYWR.UST.

/PRZYWR.UST
Ust.Dom.=\_\_\_\_

[Ustaw.Dom.] – {TAK|NIE} – przywrócenie wartości domyślnych parametrów programatora tygodniowego i ustawień serwisowych

## 2. Notatki

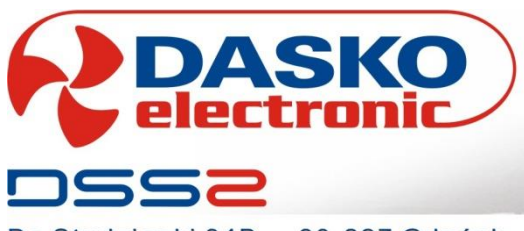

Do Studzienki 34B - 80-227 Gdańsk - tel: 058 3459107 - fax: 058 3459108 - www.dasko.pl